## Экспорт контактов

1. В веб-версии почты Office перейдите на вкладку «Люди - Ваши контакты»

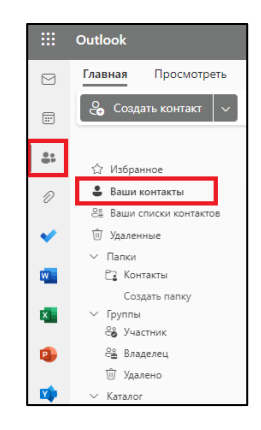

## 2. Выберите «Управление контактами - Экспорт контактов»

| 🐣 Соцаль контакт 🗸 🗸 | 🖉 Hannens 😨 Hannen 5. Beccanours 💩 Addeens a scottante 😘 Addeens a scottante & Addeens a scottante 🤉 🖓 Addeens a scottante 🤅 | G G 5 8 Управление контактали - 8                                                                        |
|----------------------|----------------------------------------------------------------------------------------------------|----------------------------------------------------------------------------------------------------|
| ☆ Votpassoe          | Essar scenacha Rommer -                                                                                                    | Управление<br>Умпорт контактов на других приложений или создание<br>файла и заспорт в другие приложения. |
| 🛔 Ваши контакты      | o compernad@skypeids.net                                                                                                    |                                                                                                    |
|                      |                                                                                                    |                                                                                                    |
|                      |                                                                                                    |                                                                                                    |
|                      | ев Управление контактами ∨                                                                                                   |                                                                                                    |
|                      | Импорт контактов                                                                                                    |                                                                                                    |

3. В результате экспорта в папке «Загрузки» будет создан файл контакты.csv

Экспорт контактов

4. Перейдите в веб-интерфейс новой почты (<u>https://mail.ru/</u>) и выберите раздел «Адресная книга»

| -          | балисать письм | 10       | ٣ |
|------------|----------------|----------|---|
| ✓ 0        | sognutee       |          | 1 |
| ۲          | Письма себе    |          |   |
| D Pi       | ióora          |          |   |
| \$1 O      | ттравленные    |          |   |
| 0.4        | ерновики       |          |   |
| 00         | nam            | Ownertyr | - |
| 0          | dename.        |          |   |
| + 1        | loean nanka    |          |   |
|            | Облако         |          | _ |
|            | Адресная       | нига     |   |
| 24         | Календарь      |          |   |
| •          | Задачи         |          |   |
|            | Видеозвон      | ю        |   |
| <b>(</b> ) | Оплаты         |          |   |
| ۲          | Настройки      |          |   |
|            |                |          |   |

5. В «Адресной книге» выберите «Добавить контакт (стрелочка вниз) - Импорт контактов - Загрузить файл - выберите файл *контакты.csv*»

6. Дайте название группе импортируемых контактов и нажмите на кнопку «Продолжить».